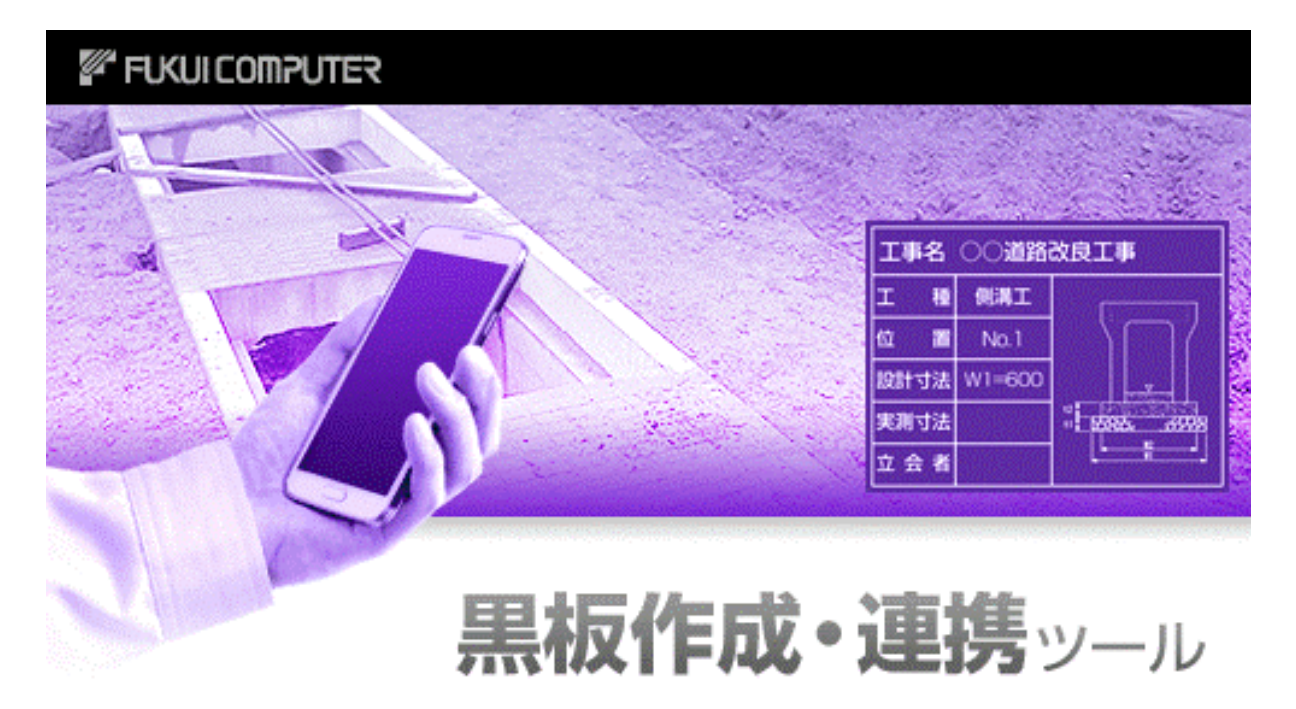

福井コンピューク株式会社 (C) FUKUICOMPUTER, Inc. All rights reserved.

# 黒板作成・連携ツール

操作マニュアル

| 1. データ管理                           | _ 1      |
|------------------------------------|----------|
| 1-1. データ管理画面の説明                    | _ 1      |
| 1-2. データ管理の基本操作                    | _ 2      |
| 新しい黒板データを作成する                      | _ 2      |
| 黒板データを開く                           | _ 2      |
| 黒板データの名称を変更する                      | _ 3      |
| 黒板データを削除する                         | _ 4      |
| 黒板データをバックアップする                     | _ 5      |
| 黒板データを復元する                         | _ 6      |
| バージョン情報を開く                         | _ 7      |
| 使用するプロテクトの形式を選択する                  | _ 8      |
| 接続する SnapChamber のユーザー名、パスワードを設定する | 9        |
| 2. 黒板作成・連携                         | 10<br>10 |
| <u>新規に</u><br>新規に<br>男板を作成する       | 10       |
| 撮影リストを使用して黒板を作成する                  | 11       |
| 2-2. 黒板の内容編集                       | 12       |
|                                    | 18       |
|                                    | 18       |
| 黒板データを転送する(SnapChamberを使った転送)      | 19       |
| 黒板データを転送する(iTunes を使った転送)          | 20       |
| 2-4. 黒板を土木版カメラアプリに転送               | 24       |
| 黒板データを転送する(Wi-Fiを使った転送)            | 24       |
| 黒板データを転送する(iTunes を使った転送)          | 26       |
| 2-5. 既定読み込み先の設定                    | 28       |
| 2-6. データの保存                        | 29       |

データ管理について解説します。

### 1-1 データ管理画面の説明

データ管理画面について説明します。

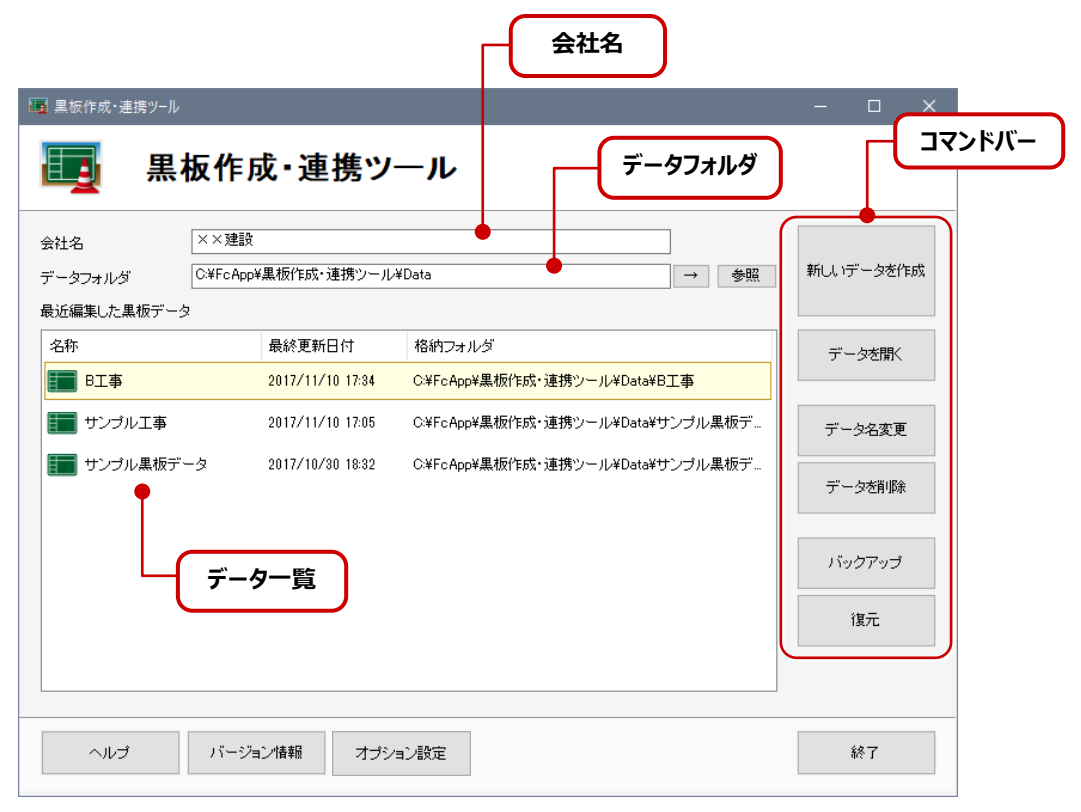

| 画面構成    |                                                                                                    |
|---------|----------------------------------------------------------------------------------------------------|
| 会社名     | 会社名を入力します。                                                                                           |
| データフォルダ | データの保存先を表示します。 [参照] で保存先を変更することもできます。<br>保存先を直接入力して指定することもできます。<br>※直接入力した場合は [→] を押すと、データ一覧が更新されます。 |
| データ一覧   | [データフォルダ] 内の黒板データを表示します。<br>※ [データフォルダ] を直接入力して指定した場合は、 [→] を押すとデータ一覧<br>が更新されます。                    |
| コマンドバー  | データ管理で使用するコマンドが並んでいます。                                                                               |

### 1-2 データ管理の基本操作

データ管理の基本操作を説明します。

新しい黒板データを作成する

新しい黒板データを作成します。

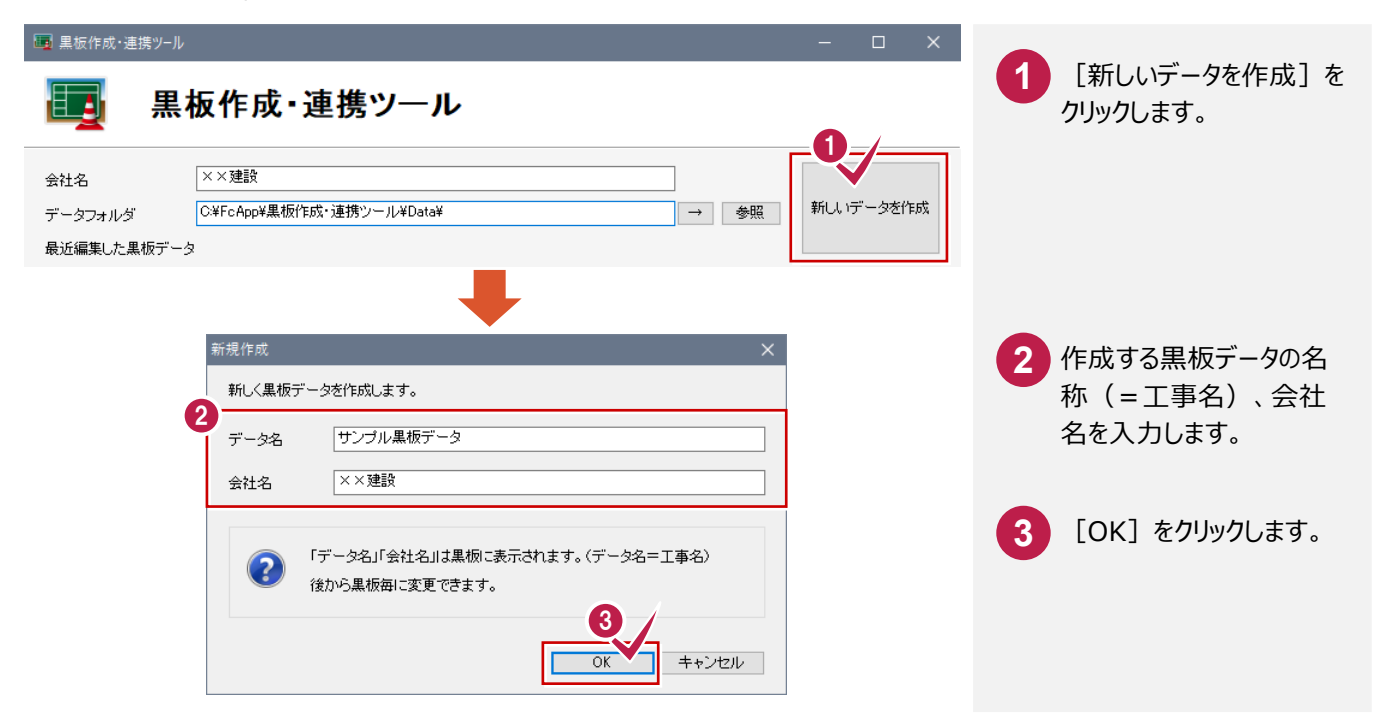

#### 黒板データを開く

#### 黒板データを開きます。

| ■ 黒板作成・連携ツール |                  |                               |        | - 🗆 X     |                  |
|--------------|------------------|-------------------------------|--------|-----------|------------------|
| <b>正</b>     | 「成・連携ツ           | <b>ー</b> ル                    |        |           | ● 素板テーダを進択します。   |
| 会社名 ××3      | 建設               |                               |        |           | 2 「データを開く] をクリック |
| データフォルダ C¥Fo | :App¥黒板作成・連携ツール  | ¥Data¥ →                      | 参照     | 新しいデータを作成 | します。             |
|              | 最終更新日付           | <b>悠纳フォル</b> ダ                |        | データを開く    |                  |
| BI¥          | 2017/11/10 17:34 | C:¥FcApp¥黒板作成・連携ツール¥Data¥¥B工事 | 5      |           |                  |
| サンブル工事       | 2017/11/10 17:05 | C:¥FcApp¥黒被作成・連携ツール¥Data¥¥サンフ | ガル黒板デ  | データ名変更    |                  |
| サンブル黒板データ    | 2017/10/30 18:32 | C:¥FcApp¥黒板作成・連携ツール¥Data¥¥サンフ | パル黒板デ… | データを削除    |                  |
|              |                  |                               |        |           |                  |
|              |                  |                               |        | バックアップ    |                  |
|              |                  |                               |        | 復元        |                  |
|              |                  |                               |        |           |                  |
|              |                  |                               |        |           |                  |
| <u> </u>     | ージョン情報 オブシ       | 自ン設定                          |        | 終了        |                  |

### 黒板データの名称を変更する

黒板データの名称を変更します。

※変更後に作成される黒板にのみ適用されます。

|                                                                                      | 微作及「建物ノール                                                                                                    |                                                 |                                                                      |
|--------------------------------------------------------------------------------------|----------------------------------------------------------------------------------------------------|-------------------------------------------------|----------------------------------------------------------------------|
| 会社名<br>データフォルダ<br>最近編集した黒板デ <sup>、</sup>                                             | ××建設       C¥FcApp¥黒板作成・連携ツール¥Data¥       →                                                                                                    | 新しいデータを作成                                       | 2 [データ名変更] をクリック<br>します。                                             |
| <ul> <li>         ◆缶         ■ BI事         ■ サンブルI事         ■ サンブル黒板     </li> </ul> | 名絵面紙口付         名絵切つ+ルイ           2017/11/10         17:84         C:¥FcApp¥黒板作成・連携ツール*Data¥¥B工事           2017/11/10         17:05         C:¥FcApp¥黒板作成・連携ツール*Data¥¥Uンブル黒板デ           データ         2017/11/10         18:32         C:¥FcApp¥黒板作成・連携ツール*Data¥¥Uンブル黒板デ                                                                                                    | データを開く<br>2<br>データ名変更<br>データを削除<br>バックアップ<br>復元 |                                                                      |
| ヘルブ                                                                                  | パージョン情報 オブション設定                                                                                                    | 終7                                              |                                                                      |
|                                                                                      | データ名を変更します。       3         新しいデータ名       テストB工事         変更後に作成される黒板にのみ適用されます。(データ名=工事名)<br>作成済みの黒板の値は変更されません。       (データ名=工事名)<br>作成済みの黒板の値は変更されません。         値を変更したい場合は、データを開き黒板を値BUに編集してください。       4         ・       ・         ・       ・         ・       ・         ・       ・         ・       ・         ・       ・         ・       ・         ・       ・         ・       ・         ・       ・         ・       ・         ・       ・         ・       ・         ・       ・         ・       ・         ・       ・         ・       ・         ・       ・         ・       ・         ・       ・         ・       ・         ・       ・         ・       ・         ・       ・         ・       ・         ・       ・         ・       ・         ・       ・         ・       ・         ・       ・         ・       ・         ・       ・ |                                                 | <ol> <li>3 変更するデータの名称を<br/>入力します。</li> <li>(OK) をクリックします。</li> </ol> |

黒板データを削除する

#### 黒板データを削除します。 ■ 黒板作成・連携ツール $\times$ \_ 黒板データを選択します。 1 黒板作成・連携ツール [データを削除] をクリック 2 ××建設 会社名 します。 新しいデータを作成 →参照 データフォルダ C:¥FcApp¥黒板作成・連携ツール¥Data 最近編集した黒板データ 名称 最終更新日付 格納フォルダ データを開く 📰 в工事 2018/10/31 14:29 C:¥FcApp¥黒板作成・連携ツール¥Data¥B工事 デーダ<mark>(2</mark>) 🔚 サンプル工事 🚹 2018/10/31 14:27 C:¥FcApp¥黒板作成・連携ツール¥Data¥サンプル工事 📰 サンプル黒板データ 2018/10/31 14:28 C:¥FcApp¥黒板作成・連携ツール¥Data¥サンプル黒板デ データを削除 バックアップ 復元 ヘルブ バージョン情報 オブション設定 終了 黒板作成・連携ツール

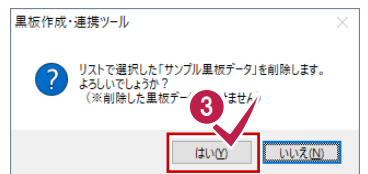

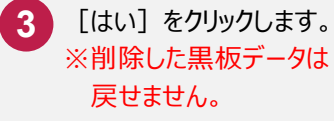

### 黒板データをバックアップする

黒板データをバックアップします。

| ■ 黒板作成・連携ツー」                          | l.                                                     | - 🗆 X     | 1 黒板データを選択します。    |
|---------------------------------------|--------------------------------------------------------|-----------|-------------------|
| 二 二 二 二 二 二 二 二 二 二 二 二 二 二 二 二 二 二 二 | <b> 板作成・連携ツール</b>                                      |           |                   |
| 会社名                                   | ××建設                                                   |           | 2 [バックアップ] をクリック  |
| データフォルダ                               | C:¥FcApp¥黒板作成・連携ツール¥Data → 参照                          | 新しいデータを作成 | します。              |
| 最近編集した黒板デー                            | -3                                                     |           |                   |
|                                       |                                                        | データを開く    |                   |
|                                       |                                                        |           |                   |
|                                       | データ 2018/10/31 14:28 C.¥FcAnn¥里标作RF、連律ジール¥Data¥+*ンプル工事 | データ名変更    |                   |
|                                       |                                                        | データを削除    |                   |
|                                       | ſ                                                      |           |                   |
|                                       |                                                        | バックアップ    |                   |
|                                       |                                                        | 復元        |                   |
|                                       |                                                        |           |                   |
|                                       |                                                        |           |                   |
| ヘルプ                                   | バージョン情報 オブション設定                                        | 終了        |                   |
|                                       |                                                        |           |                   |
|                                       |                                                        |           |                   |
|                                       |                                                        |           | の バックフップ生 ヘフォル ぶを |
|                                       | バックアップ先のフォルダを指定してください。                                 |           | 「シリノシノルのノイルノを     |
|                                       |                                                        |           |                   |
|                                       | 3<br>バックアップ                                            |           |                   |
|                                       |                                                        |           |                   |
|                                       |                                                        |           |                   |
|                                       |                                                        |           |                   |
|                                       |                                                        |           |                   |
|                                       | サブフォルダーを表示するには、フォルダー/ アローク 記号ジクリックしてくださ                |           |                   |
|                                       |                                                        |           |                   |
|                                       | 新しいフォルダーの作成(N) OK キャンセル                                |           |                   |
|                                       |                                                        |           |                   |
|                                       |                                                        |           |                   |
|                                       | 黒板作成・連携ツール ×                                           |           | 5 [OK] をクリックします。  |
|                                       |                                                        |           |                   |
|                                       | ■ 単板データのパックアップが完了しました。                                 |           |                   |
|                                       |                                                        |           |                   |
|                                       | <b>B</b>                                               |           |                   |
|                                       |                                                        |           |                   |

### 黒板データを復元する

#### 黒板データを復元します。

| - ■ 黒板作成・連携ツール |                      |                                                              |          | - 🗆 X     | • |                |
|----------------|----------------------|--------------------------------------------------------------|----------|-----------|---|----------------|
| 王 黑            | 板作成・連携ツ              | ール                                                           |          |           | 1 | [復元] をクリックします。 |
| 会社名            | ××建設                 |                                                              | 7        |           |   |                |
| データフォルダ        | C¥FcApp¥黒板作成・連携ツール   | ¥Data¥                                                       | → 参照     | 新しいデータを作成 |   |                |
| 最近編集した黒板デー     | 2                    |                                                              |          |           |   |                |
| 名称             | 最終更新日付               | 格納フォルダ                                                       |          | データを開く    |   |                |
| 📰 в工事          | 2017/11/10 17:34     | C:¥FcApp¥黒板作成・連携ツール¥Data¥¥                                   | B工事      |           |   |                |
| 📰 サンプル工事       | 2017/11/10 17:05     | C:¥FcApp¥黒板作成・連携ツール¥Data¥¥                                   | サンプル黒板デ… | データ名変更    |   |                |
| 📰 サンブル黒板デ      | ータ 2017/10/30 18:32  | C:¥FcApp¥黒板作成・連携ツール¥Data¥¥                                   | サンブル黒板デ  |           |   |                |
|                |                      |                                                              |          | データを削除    |   |                |
|                |                      |                                                              |          |           |   |                |
|                |                      |                                                              |          | 1895      |   |                |
|                |                      |                                                              |          | 復元        |   |                |
|                |                      |                                                              |          |           |   |                |
|                |                      |                                                              |          |           |   |                |
|                | 」、「二 2 「二 2 」」)。#主寺区 | _^ .=N-==                                                    |          | 247       |   |                |
|                |                      |                                                              |          | 1 201     |   |                |
|                |                      |                                                              |          |           |   |                |
|                |                      | •                                                            |          |           |   |                |
|                | フォルダーの参照             |                                                              | ~        |           |   | バックマップネュのフォリガを |
|                | バックアップ済みのフォルペ        | 疹指定してください。                                                   |          |           | 2 | バックアック消みのクォルタを |
|                |                      |                                                              | -        |           |   | 品にしてす。         |
|                |                      | Alt 100000 (177) (178) (178) (179)                           |          |           | 3 | [OK] をクリックします。 |
|                |                      | Manada Award (1970)                                          |          |           |   |                |
|                |                      | #100mm(1010)<br>2000-001110(000)(空空運動空空(11))                 |          |           |   |                |
|                |                      | NDNF+9975000時間重点72275799330<br>〒今242577771775夏11 - 995050000 |          |           |   |                |
|                | ע ולעסקעל            | 「アキシント・日本の日本市業電気計                                            |          |           |   |                |
|                | > サンブル黒              | 板データ_バックアップ20171023-0951                                     |          |           |   |                |
|                | <                    | v<br>• • • • • • • • • • • • • • • • • • •                   |          |           |   |                |
|                |                      |                                                              |          |           |   |                |
|                |                      | ОК ++>>tll                                                   |          |           |   |                |
|                |                      | _                                                            |          |           |   |                |
|                |                      |                                                              |          |           |   |                |
|                |                      | <b>•</b>                                                     |          |           |   |                |
|                | 黑板作成·連掛              | <u> きゃっし ×</u>                                               |          |           | 4 | [OK] をクリックします。 |
|                | <b>a</b> •           | 板データの復元が完了しました                                               |          |           |   |                |
|                |                      |                                                              |          |           |   |                |
|                |                      |                                                              |          |           |   |                |
|                |                      | UN                                                           |          |           |   |                |
|                |                      |                                                              |          |           |   |                |
|                |                      |                                                              |          |           |   |                |

#### バージョン情報を開く

プログラムの改訂番号(バージョン)やユーザーID などを表示します。

サポートより問合せがあった場合は、この操作でプログラムのバージョン、ユーザーID を確認してください。

プログラムは、ユーザーが効率よく作業できるように修正したりすることがあります。古いプログラムと新しいプログラムの見分けができる ように、プログラムに改訂番号(バージョン)を入れています。

ユーザーIDは、プロテクトにより情報を取得して、お客様の ID を表示しています。

| 対名         | ××建設                                                |                                                 |           |                                             |
|------------|-----------------------------------------------------|-------------------------------------------------|-----------|---------------------------------------------|
| ·          | C:¥FcApp¥黒板作成・連携ツール                                 | ¥Data¥ → 参照                                     | 新しいデータを作成 |                                             |
| 近編集した黒板データ |                                                     |                                                 |           |                                             |
| 名称         | 最終更新日付                                              | 格納フォルダ                                          | デークを閉く    |                                             |
| I BI事      | 2017/11/10 17:34                                    | C.¥FcApp¥黒板作成・連携ツール¥Data¥¥B工事                   |           |                                             |
| ■ サンプル工事   | 2017/11/10 17:05                                    | C¥FcApp¥黒板作成・連携ツール¥Data¥¥サンブル黒板デ                | データ名変更    |                                             |
| 📕 サンブル黒板デー | タ 2017/10/30 18:32                                  | C¥FcApp¥黒板作成・連携ツール¥Data¥¥サンプル黒板デ…               | デーク方面服金   |                                             |
|            |                                                     |                                                 | ) XCH194  |                                             |
|            |                                                     |                                                 | バックアップ    |                                             |
|            |                                                     |                                                 | 復元        |                                             |
|            |                                                     |                                                 |           |                                             |
|            |                                                     |                                                 |           |                                             |
| ヘルプ        | バージョン情報 オブ                                          | ション設定                                           | 終了        |                                             |
| (          | バージョン情報<br>2<br>重<br>、<br>黒板作成・連携<br>Copyr          | ×<br>ツール Version (Build<br>ight(C) 福井コンピュータ株式会社 |           | 2 プログラムの改訂番号<br>(バージョン)やユーザーII<br>などを確認します。 |
|            | OpenSSL<br>Copyright (c) 1998<br>ユーザーID:<br>ターグット設定 | -2011 The OpenSSL Project. All rights           |           | 3 [OK] をクリックします。                            |

#### 使用するプロテクトの形式を選択する

本プログラムを使用するのに必要なプロテクトの形式を選択します。 プロテクトを接続している部分と設定が合わない場合、プログラムが正常に動作しません。プログラムを起動したとき、 設定した接続先にプロテクトがない場合は、 [プロテクトターゲット] ダイアログが表示されます。 この操作は、プログラムの起動中に使用するプロテクトを変更するときの解説です。 この操作は、プログラムの再起動が必要です。必要なデータは保存しておいてください。

| ■ 黒板作成・連携ツール<br>■ 黒板作成・連携ツール                             | 板作成・連携ツ                                                                                                    | /―ル                                                                        |                                                                  | – – ×                                                                                      | 1 [バージョン情報] をクリック<br>します。                                                                                                    |
|----------------------------------------------------------|----------------------------------------------------------------------------------------------------|----------------------------------------------------------------------------|------------------------------------------------------------------|--------------------------------------------------------------------------------------------|----------------------------------------------------------------------------------------------------|
| 会社名<br>データフォルダ                                           | ××建設<br>C:¥FcApp¥黒板作成・連携ツール                                                                                                    | L∕¥Data¥                                                                   |                                                                  | 新しいデータを作成                                                                                  | _                                                                                                    |
| は<br>最近編集した黒板デー:<br>名称<br>■ BI事<br>■ サンブルI事<br>■ サンブル黒板デ | タ<br>最終更新日付<br>2017/11/10 17:34<br>2017/11/10 17:05<br>データ 2017/10/30 18:32                                                                      | 格納フォルダ<br>C¥FcApp¥黒板作成・<br>C¥FcApp¥黒板作成・<br>C¥FcApp¥黒板作成・<br>C¥FcApp¥黒板作成・ | i連携シール¥Data¥¥B工事<br>・連携シール¥Data¥¥サンブル黒板デ<br>・連携シール¥Data¥¥サンブル黒板テ | <ul> <li>データを開く</li> <li>データ名変更</li> <li>データ名変更</li> <li>データを削除</li> <li>バックアップ</li> </ul> |                                                                                                    |
| لتراريم.                                                 | 1<br>パージョン情報<br><b>バージョン情報</b><br>単版作成・連排<br>Copy<br>OpenSSL<br>Copyright (c) 1991<br>ユーザーID:<br>2<br>ターグット設定                                    | ション設定<br>薄ツール Version (Bui<br>right(C) 福井コンピュータ<br>8-2011 The OpenSSL Proj | ×<br>ild<br>対称式会社<br>iject. All rights<br>DK キャンセル               | 終了                                                                                         | 2 [ターゲット設定]をクリック<br>します。                                                                                                    |
| 10テクト設定 3                                                | <ul> <li>         ・         ・         はANモード         ・         しLANモード         ・         し占有モード + LANモード         ・         ・         ・</li></ul> | 1た以下のいずれかの証書に<br>ソライセンス証書 サンフル<br>キャンセル                                    | ×<br>ネット認証設定…<br>に記載されています。                                      | LANのプロテク<br>を同時に起動<br>グラムのライセン                                                             | <ul> <li>3 使用するプロテクトの形式を<br/>選択します。</li> <li>4 [OK]をクリックします。<br/>※ターゲットの設定を変更<br/>した場合は、本プログラム<br/>を再起動する必要があり<br/>ます。</li> <li>トをチェックした場合、プログラム<br/>できる人数は、ご購入されたプロ<br/>スに依存しますので、注意して</li> </ul> |

### 接続する SnapChamber のユーザー名、パスワードを設定する

接続する SnapChamber サーバーのユーザー名、パスワード設定します。

| <ul> <li>国 黑板作成·連携ツー</li> <li>二、一、一、一、一、一、一、一、一、一、一、一、一、一、一、一、一、一、一、一</li></ul> | 』<br>【板作成・連携ツ                                                                       | ール                                                                                                    | - 🗆 X                                                                                  | <ol> <li>【オプション設定】をクリック<br/>します。</li> </ol> |
|---------------------------------------------------------------------------------|-------------------------------------------------------------------------------------|----------------------------------------------------------------------------------------------------|----------------------------------------------------------------------------------------|---------------------------------------------|
| 会社名<br>データフォルダ<br>最近編集した黒板デ <sup>、</sup>                                        | ××建設<br>C¥FcApp¥黒板作成・連携ツール<br>ータ                                                    | ¥Data¥ → 参照                                                                                                    | 新しいデータを作成                                                                              |                                             |
| 名称<br>B工事<br>サンプル工事<br>サンプル黒板                                                   | 最終更新日付       2017/11/10 17:34       2017/11/10 17:05       データ     2017/10/30 18:32 | 格納フォルダ<br>C¥FcApp¥黒板作成・連携ツール¥Data¥¥B工事<br>C¥FcApp¥黒板作成・連携ツール¥Data¥¥サンブル黒板デ。<br>C¥FcApp¥黒板作成・連携ツール¥Data¥¥サンブル黒板デ。 | <ul> <li>データを間く</li> <li>データ名変更</li> <li>データを削除</li> <li>バックアップ</li> <li>復元</li> </ul> |                                             |
| لابر                                                                            | パージョン情報 オブシ<br>SnapChamber#                                                         | ●<br>■ン設定<br>                                                                                                    | <b>終</b> 了                                                                             | 2 培結オスサーバーのユーザー                             |

|          | 接続先サーバーア        | 'ドレス                                   |  |
|----------|-----------------|----------------------------------------|--|
|          | https://www.sna | apchamberricoh-japan.co.jp/            |  |
|          | 開く              |                                        |  |
| <b>y</b> | ユーザー名           | an Brag                                |  |
|          | パスワード           | ****                                   |  |
|          |                 | 3_/.                                   |  |
|          | 0               | K + ++++++++++++++++++++++++++++++++++ |  |

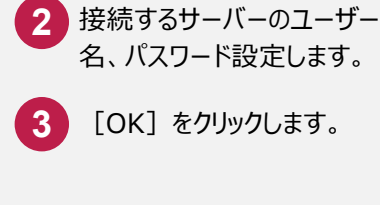

2

### 黒板作成·連携

黒板作成・連携について解説します。

#### 2-1 黒板の作成

黒板作成方法は2つあります。

- ・新規に黒板を作成
- ・撮影リストを使用して黒板を作成

#### 新規に黒板を作成する

新しい黒板データを作成します。

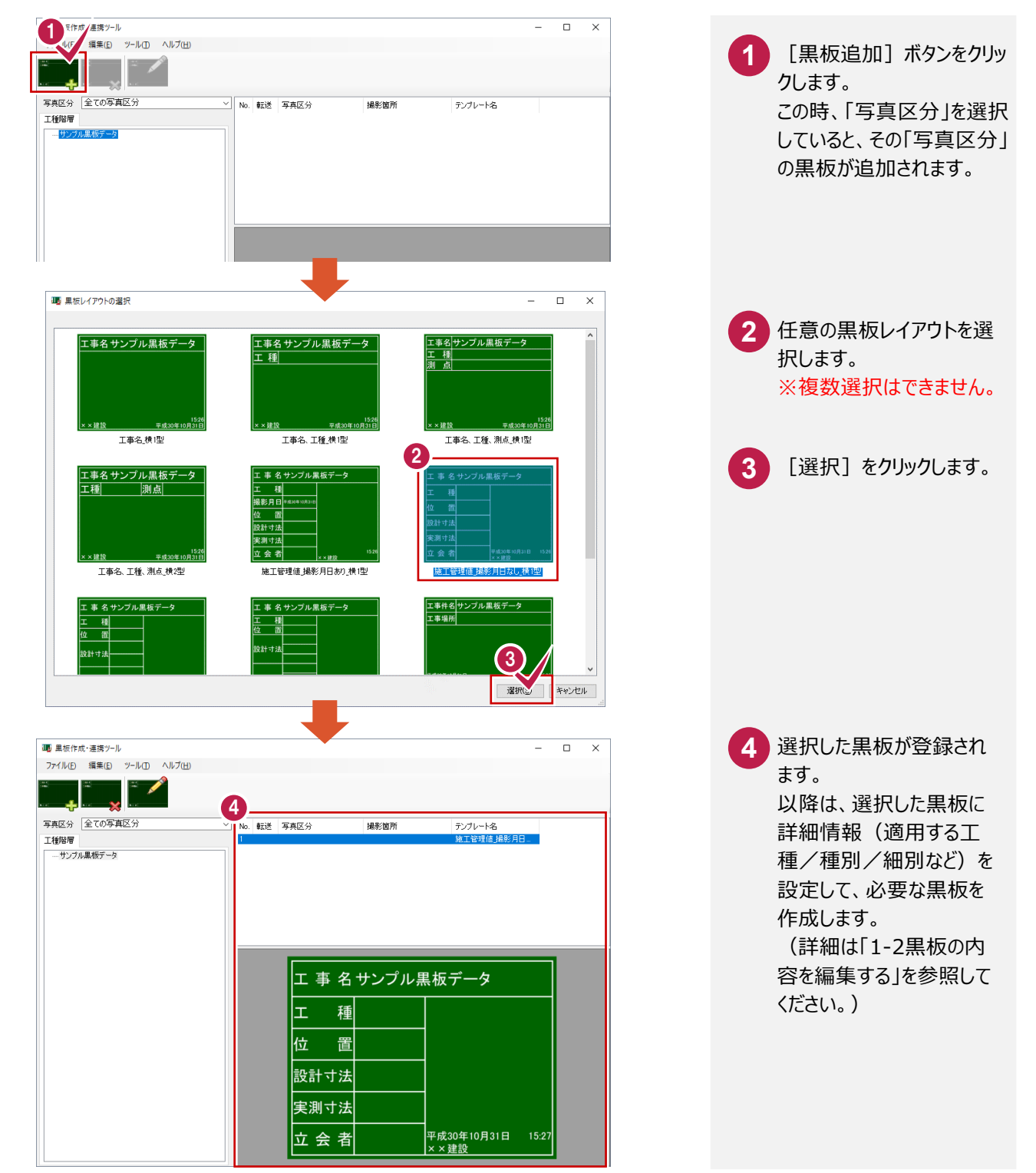

EX-TREND 武蔵の写真管理で作成した写真ツリーを利用して黒板を作成することができます。

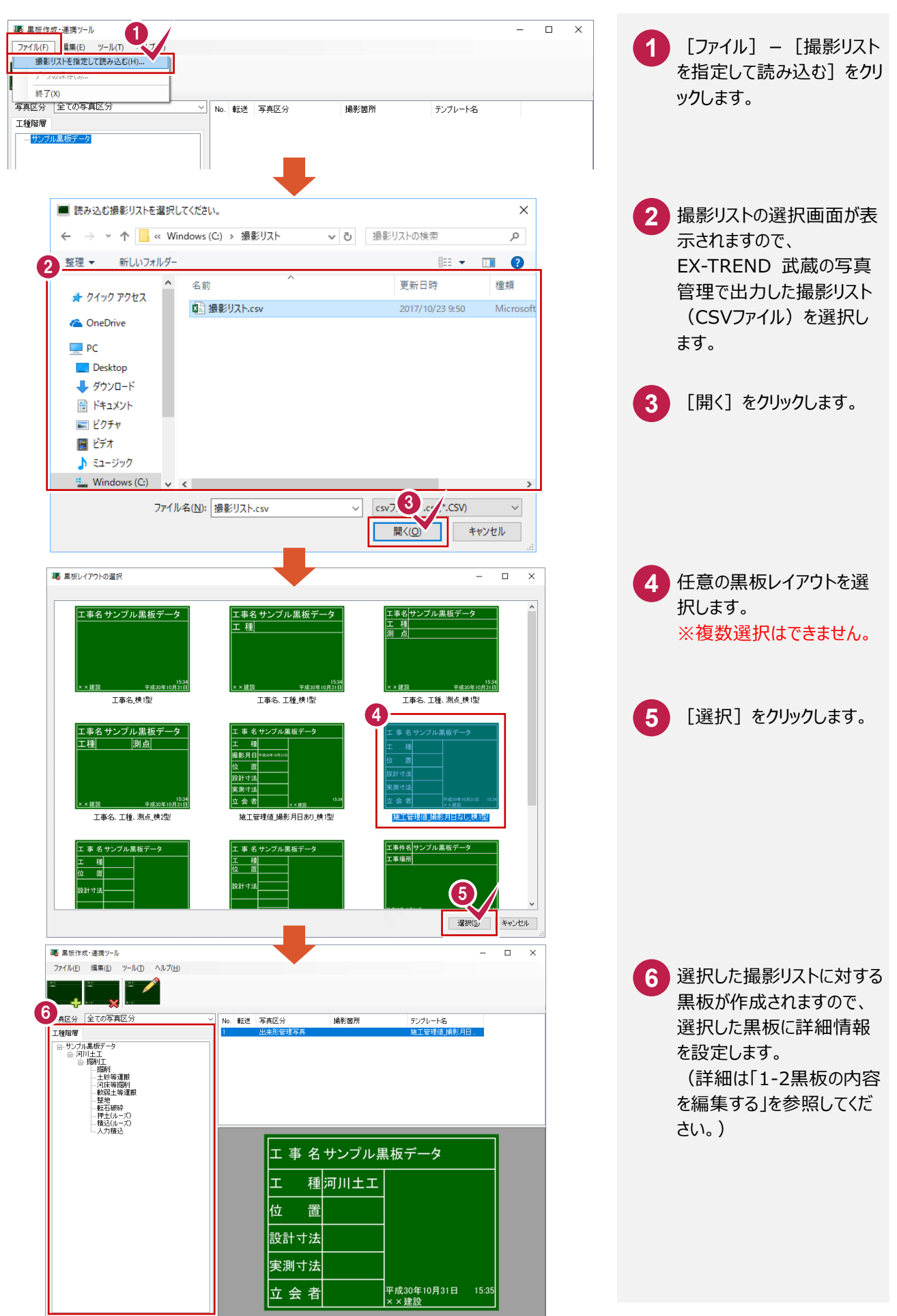

黒板の内容を編集します。

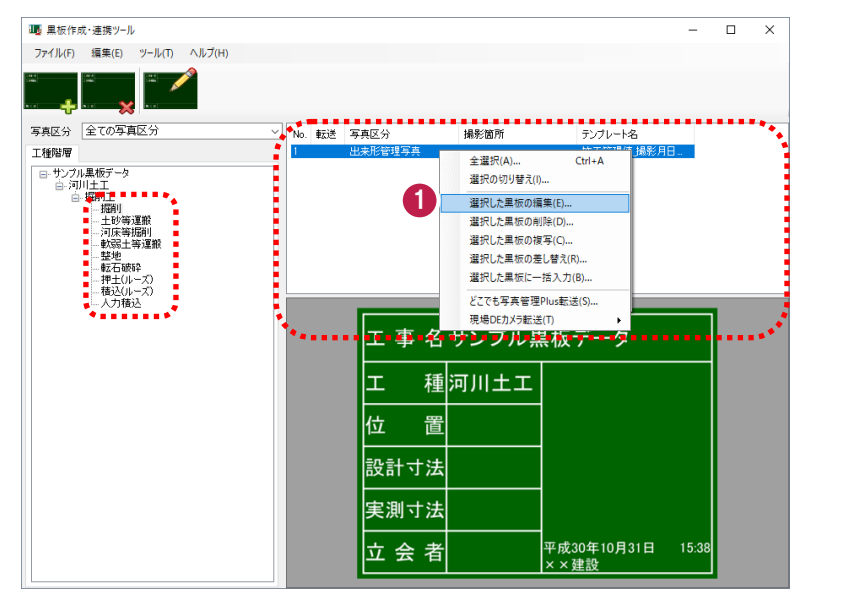

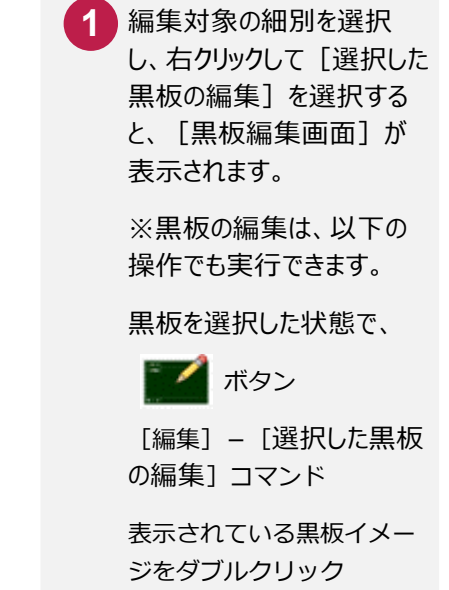

黒板の編集以外に、

- ●黒板の複写(作成済みの黒板をもとに他の黒板を作成する場合)
- ●黒板の差し替え(使用する黒板レイアウトの変更)
- ●黒板の削除

●複数選択した黒板への一括入力([一括入力]ダイアログで変更項目のチェックを ON にして、変更内容を入力) が可能です。 黒板編集画面の詳細を説明します。

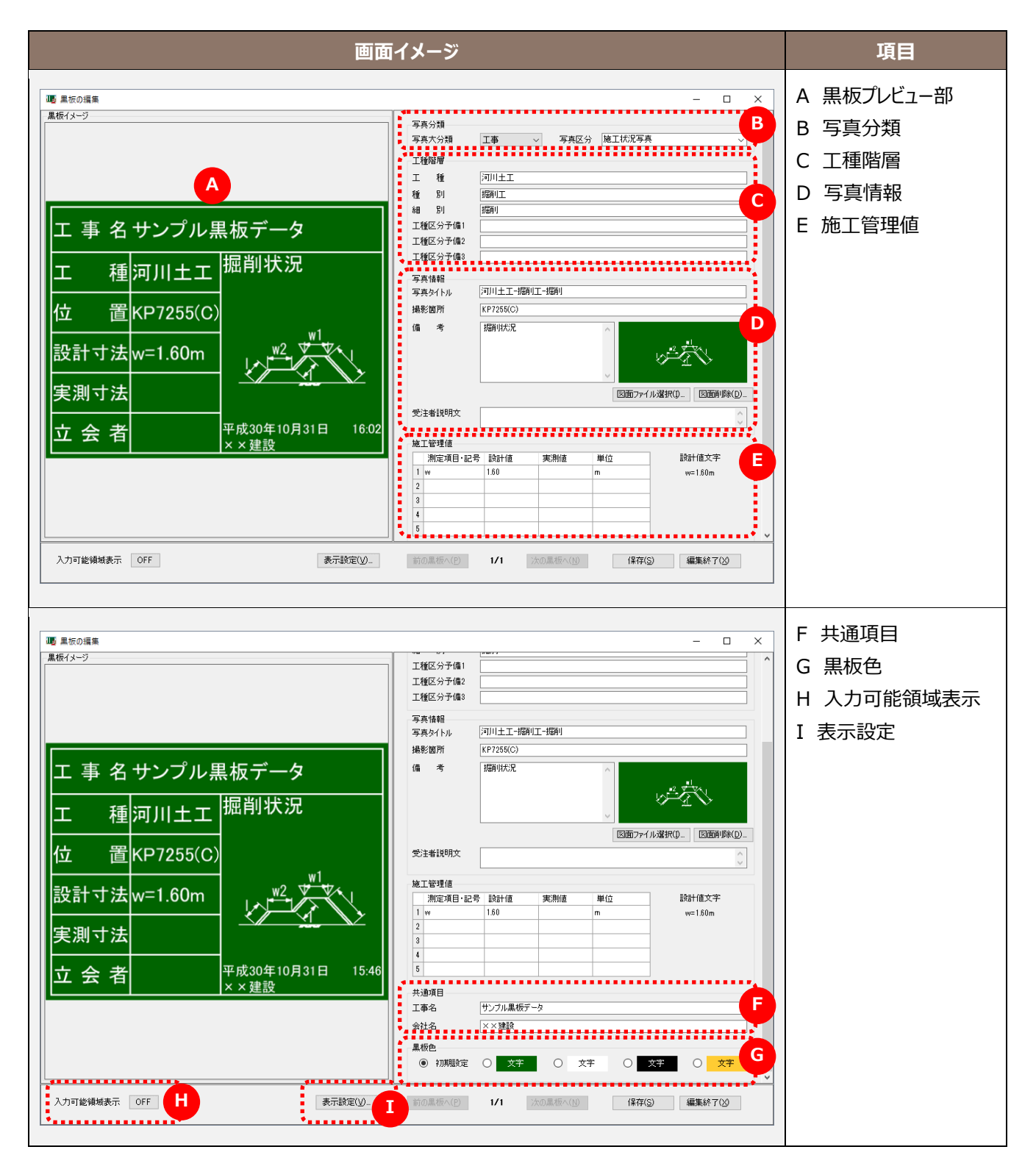

【画面項目説明】

A 黒板プレビュー部

| イメージ                                                                      | 項目名   | 設定内容                       |
|---------------------------------------------------------------------------|-------|----------------------------|
|                                                                           |       | 各項目は、B以降の各入力部で入力した内容がプレビ   |
|                                                                           |       | ューに反映表示されます。               |
|                                                                           |       | また、項目の内容をクリックすると入力が可能です。   |
| 工種河川土工」「加利な沈                                                              |       | (入力が可能な項目は、ハイライト表示されます。)   |
| 位 置KP7255(C)                                                              |       | 項目をダブルクリックして、黒板上で入力することもでき |
| 設計寸法w=1.60m w1                                                            |       | ます。                        |
|                                                                           | 立会者   | 必要に応じて立会者名を入力します。          |
| <u>夫測寸法</u>                                                               | 施工者   | 会社名が表示されます。                |
| <u> 立 会 者</u><br><u> 平成30年10月31日 15:46</u><br>× × 建設<br>メ × 建設<br>エランチャート | 撮影年月日 | 撮影年月日が表示されます。              |
| 1                                                                         | 撮影時刻  | 撮影時刻が表示されます。               |
|                                                                           |       |                            |

#### B 写真分類

| イメージ                                | 項目名   | 設定内容                                                                                   |
|-------------------------------------|-------|----------------------------------------------------------------------------------------|
|                                     | 写真大分類 | 写真大分類を選択します。                                                                           |
|                                     |       | 設定した内容は写真情報に設定されます。                                                                    |
|                                     |       | 工事<br>測量<br>調査<br>地質<br>広報<br>設計<br>その他<br>※写真追加時の自動振分情報にも適用されます。                      |
| - オナホル ##<br>写真大分類 工事 - 写真区分 施工状況写真 | 写真区分  | 写真区分を選択します。                                                                            |
|                                     |       | 設定した内容は写真情報に設定されます。空白とした                                                               |
|                                     |       | 場合は、写真管理ツールで設定する必要があります。                                                               |
|                                     |       | 着手前及び完成写真 し。<br>施工状況写真<br>安全管理写真<br>使用材料写真<br>品質管理写真<br>出来形管理写真<br>災害写真<br>季故写真<br>その他 |
|                                     |       | ※写真追加時の自動振分情報にも適用されます。                                                                 |

#### C 工種階層

| イメージ                | 項目名      | 設定内容                      |
|---------------------|----------|---------------------------|
|                     | 工種       | 工種をテキスト入力します。入力した内容は、写真情  |
|                     |          | 報に設定されます。写真管理から作成した場合は、自  |
|                     |          | 動で設定されています。修正も可能です。       |
|                     |          | ※写真追加時の自動振分情報にも適用されます。    |
|                     | 種別       | 種別をテキスト入力します。入力した内容は、写真情  |
|                     |          | 報に設定されます。写真管理から作成した場合は、自  |
| 工種階層<br>T 種 词川十丁    |          | 動で設定されています。修正も可能です。       |
| 種 別 振行山工<br>細 別 振行山 |          | ※写真追加時の自動振分情報にも適用されます。    |
| 工種区分子備1<br>工種区分子備2  | 細別       | 細別をテキスト入力します。入力した内容は、写真情  |
| 工種区分予備3             |          | 報に設定されます。写真管理から作成した場合は、自  |
|                     |          | 動で設定されています。修正も可能です。       |
|                     |          | ※写真追加時の自動振分情報にも適用されます。    |
|                     | 工事区分予備1  | 必要に応じてテキスト入力します。入力した内容は、写 |
|                     | 工事区分予備 2 | 真情報に設定されます。               |
|                     | 工事区分予備3  | ※写真追加時の自動振分情報にも適用されます。    |

#### D 写真情報

| イメージ                                        | 項目       | 設定内容                       |
|---------------------------------------------|----------|----------------------------|
|                                             | 写真タイトル   | 写真タイトルをテキスト入力します。入力した内容は、  |
| 写典情報                                        |          | 写真情報に設定されます。               |
|                                             |          | ※写真追加時の自動振分情報にも適用されます。     |
|                                             | 撮影箇所     | 撮影箇所をテキスト入力します。入力した内容は、写   |
| 写真体結婚<br>写真タイトル 河川土工-掘削工-掘削<br>ロロンマン (1995) |          | 真情報に設定されます。                |
| 编参面)// KP7258CU                             |          | ※写真追加時の自動振分情報にも適用されます。     |
|                                             | 備考       | 備考を入力します。                  |
| ✓ 図面ファイル違訳() 図面削除()                         |          | 入力した内容は [図面ファイル選択] で選択した図面 |
| 受注者说明文 个                                    |          | の説明文として反映されます。             |
|                                             | 図面ファイル選択 | 豆図などの画像ファイルを選択すると、黒板上の画像表  |
|                                             |          | 示枠内に表示されます。                |
|                                             | 図面削除     | 設定している画像ファイルを削除します。        |
|                                             | 受注者説明文   | 受注者説明文をテキスト入力します。入力した内容    |
|                                             |          | は、写真情報に設定されます。             |
|                                             |          | ※写真追加時の自動振分情報にも適用されます。     |

#### E 施工管理値

| イメージ                              | 項目      | 設定内容                          |
|-----------------------------------|---------|-------------------------------|
|                                   | 測定項目·記号 | 測定項目、または記号をテキスト入力します。         |
|                                   |         | 黒板表示に利用されるため、測定項目または記号のい      |
|                                   |         | ずれかを入力することをおすすめします。           |
|                                   |         | 入力された内容は写真情報に反映されます。          |
|                                   |         | ※測定項目と記号の両方を入力する場合は、半角ス       |
|                                   |         | ペースを間に入力すると、どこでも写真管理 Plus アプリ |
| 施工管理值<br>测定项目-記号 設計值 実制值 単位 設計值文字 |         | で測定項目と記号に振り分けられます。            |
| 1 w 1.60 m w=1.60m                | 設計値     | 設計値をテキスト入力します。                |
|                                   |         | 入力された内容は写真情報に反映されます。          |
| <b>b</b>                          | 実測値     | 実測値をテキスト入力することも可能です。          |
|                                   |         | 入力された内容は写真情報に反映されます。          |
|                                   | 単位      | 設計値/実測値の単位を選択します。             |
|                                   |         | m<br>cm<br>mm                 |
|                                   |         | m²<br>a                       |
|                                   |         | ha<br>m                       |
|                                   |         | t<br>kg                       |
|                                   |         | g                             |
|                                   |         | 直接入力も可能です。                    |
|                                   |         | 入力された内容は写真情報に反映されます。          |

#### F 共通項目

| イメージ |           | 項目  | 設定内容                     |
|------|-----------|-----|--------------------------|
|      |           | 工事名 | 工事名をテキスト入力します。           |
| 共通項目 |           |     | 自動で設定されています。             |
| 工事名  | サンブル黒板データ | 会社名 | 会社名(受注者)をテキスト入力します。      |
| 7170 |           |     | 工事情報に設定されていた場合は自動設定されていま |
|      |           |     | <b>.</b>                 |

#### G 黒板色

| イメージ | 項目   | 設定内容                |
|------|------|---------------------|
|      | 初期設定 | 初期設定の状態に戻します。       |
|      |      | 初期設定のパターンは、文字です     |
|      | 文字   | 背景色と文字色のパターンを選択します。 |
|      | 文字   |                     |
|      | 文字   |                     |
|      | 文字   |                     |

#### H 入力可能領域表示

| イメージ         | 項目       | 設定内容                                                  |
|--------------|----------|-------------------------------------------------------|
| 入力可能領域表示 OFF | 入力可能領域表示 | ON にすると、黒板内の入力領域を破線で表示します。       エ事名新規工事       工種道路土工 |
|              |          | <ul> <li>         ・</li></ul>                         |

#### I 表示設定

| イメージ    | 項目    | 設定内容                                                                                                    |
|---------|-------|----------------------------------------------------------------------------------------------------|
| 表示設定(⊻) | ラベル項目 | ラベル項目一覧でラベル項目を選択して、項目名と文字サイズを設定します。 [OK]時に「この黒板にのみ反映」するか、「この黒板のテンプレートに反映」するかを<br>選択します。 ※ラベル項目を変更しても、写真情報の項目名は変更されません。 第0%示印を 第0%示印を 第1%14-10 第1%14-10 第1%1                                                                                                    |
|         | 表示項目  | <ul> <li>表示項目一覧で表示項目を選択して、文字サイズ、位置、文字色を設定します。</li> <li>[OK]時に「この黒板にのみ反映」するか、「この黒板のテンプレートに反映」するかを<br/>選択します。</li> <li><sup>1000年1920</sup></li> <li><sup>1000年1920</sup></li> </ul> |

### 2-3 黒板をどこでも写真管理Plusアプリに転送

必要な黒板一式を作成後、黒板データをどこでも写真管理 Plus アプリに転送します。転送する方法は 3 通りあります。 USB を使った転送(Android 版のみ) SnapChamber を使った転送(Android 版、iOS 版 共通) iTunes を使った転送(iOS 版のみ) それぞれの転送操作を説明します。

#### 黒板データを転送する(USB を使った転送)

データ転送する際は事前に PC とスマホを USB で接続しておく必要があります。

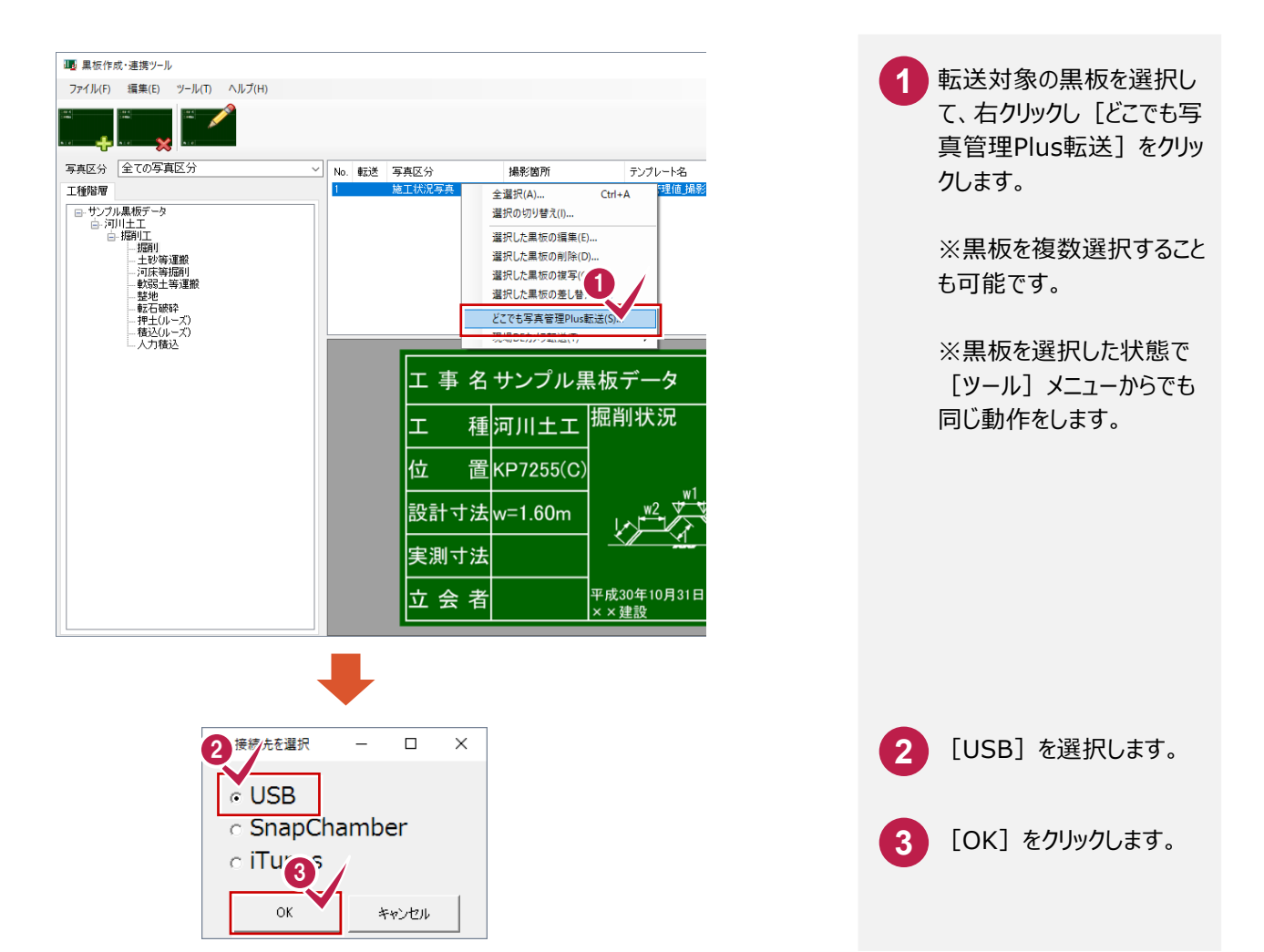

SnapChamber を使って黒板転送を行うことができます。

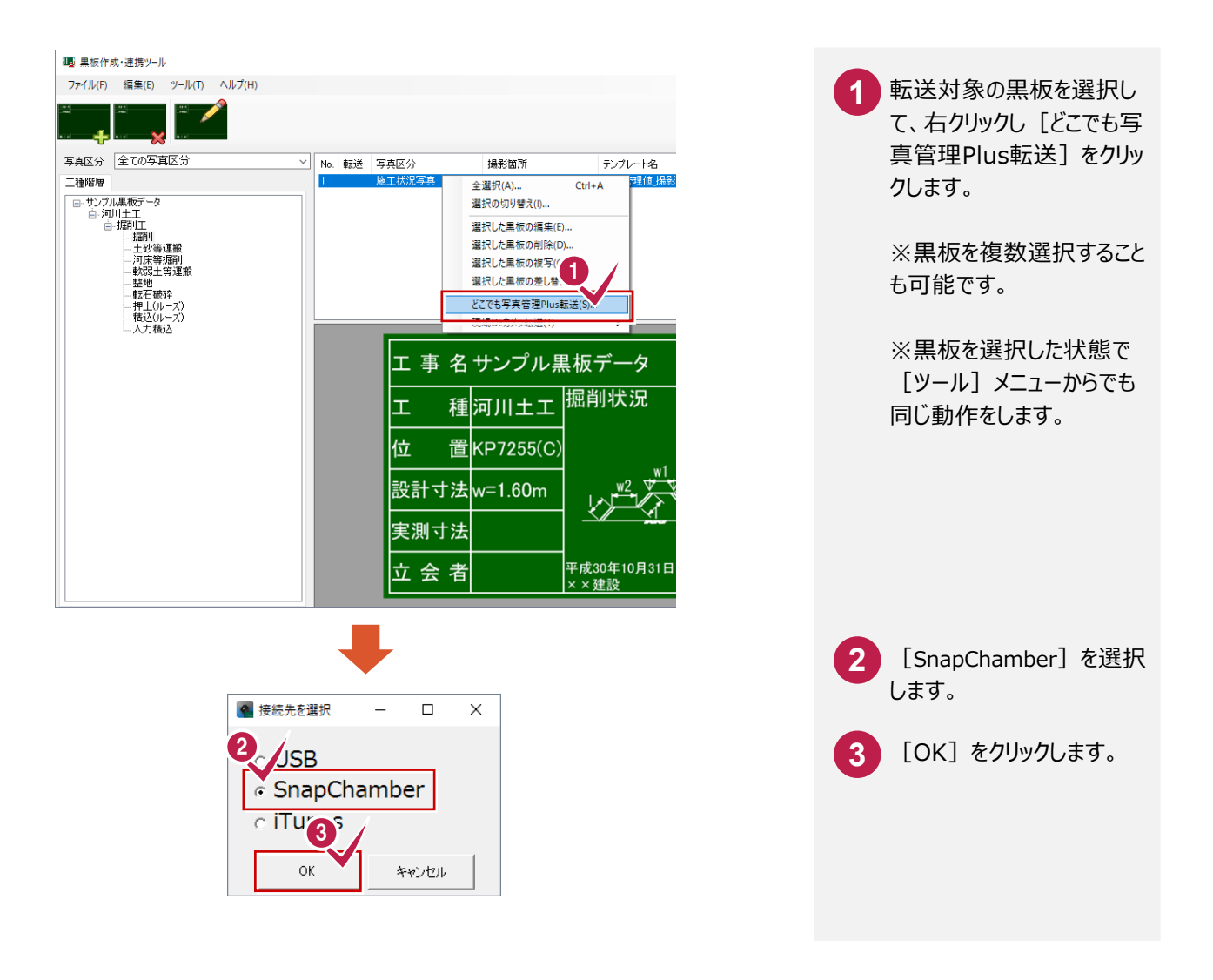

iTunesを使って黒板転送を行うことができます。

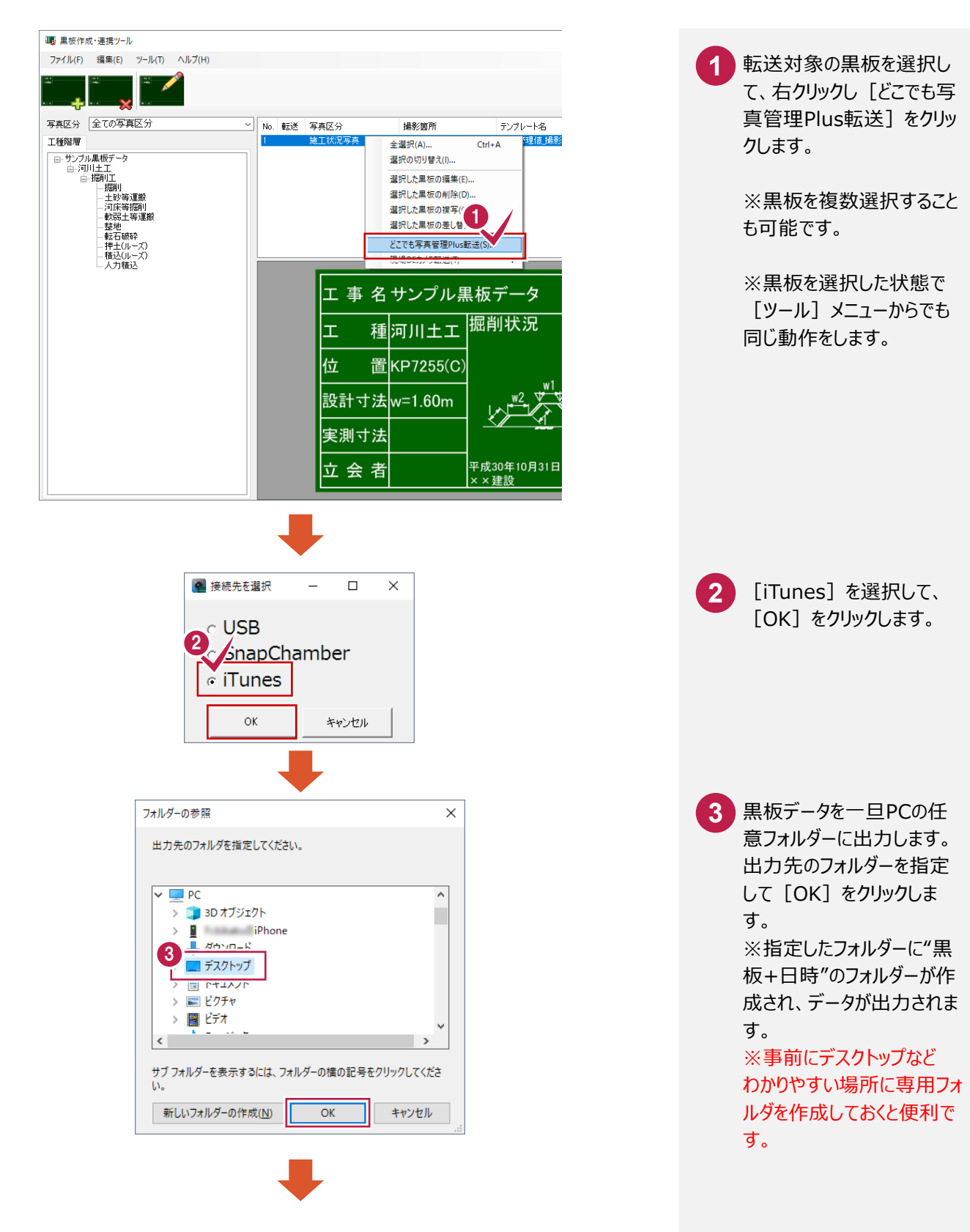

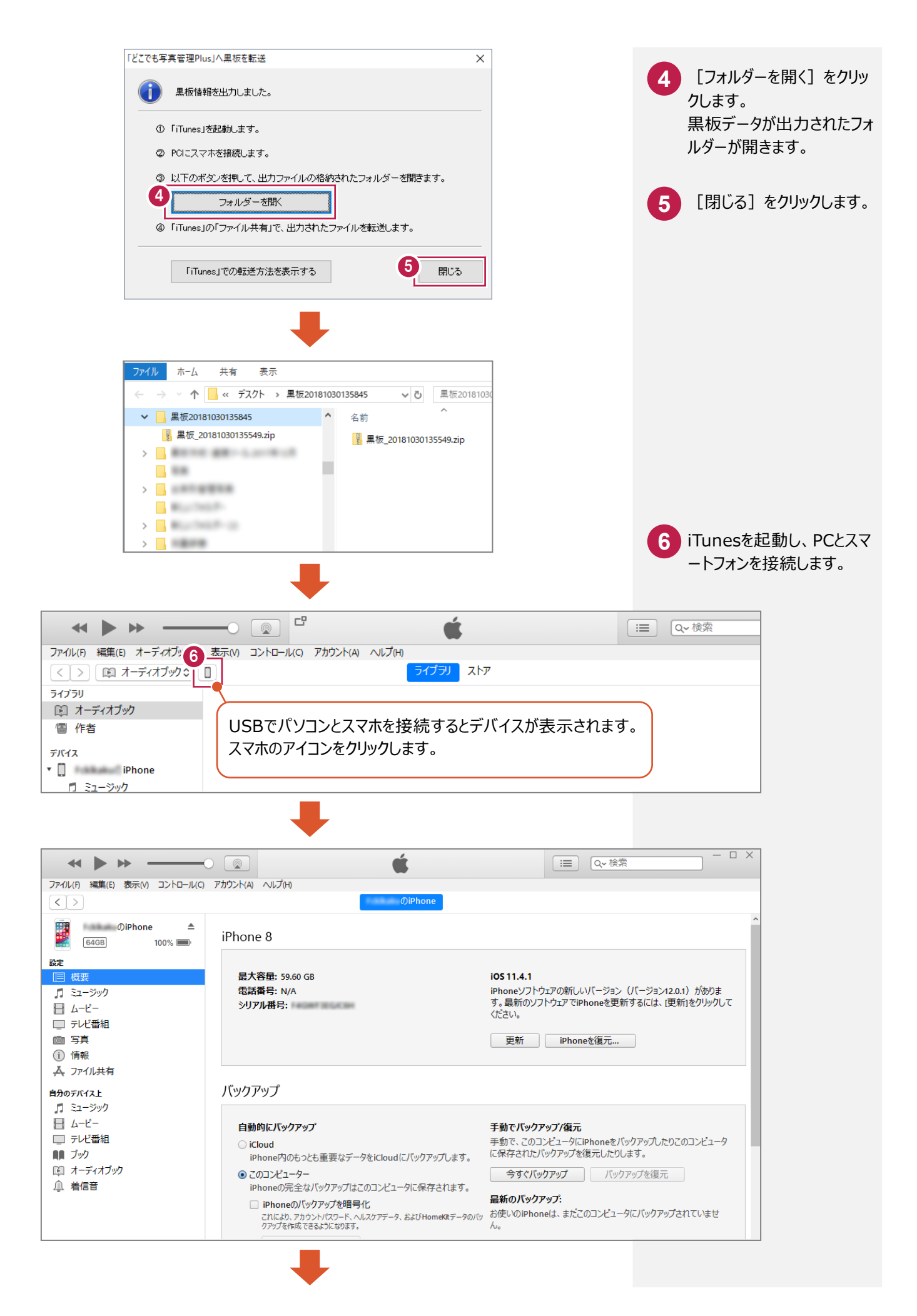

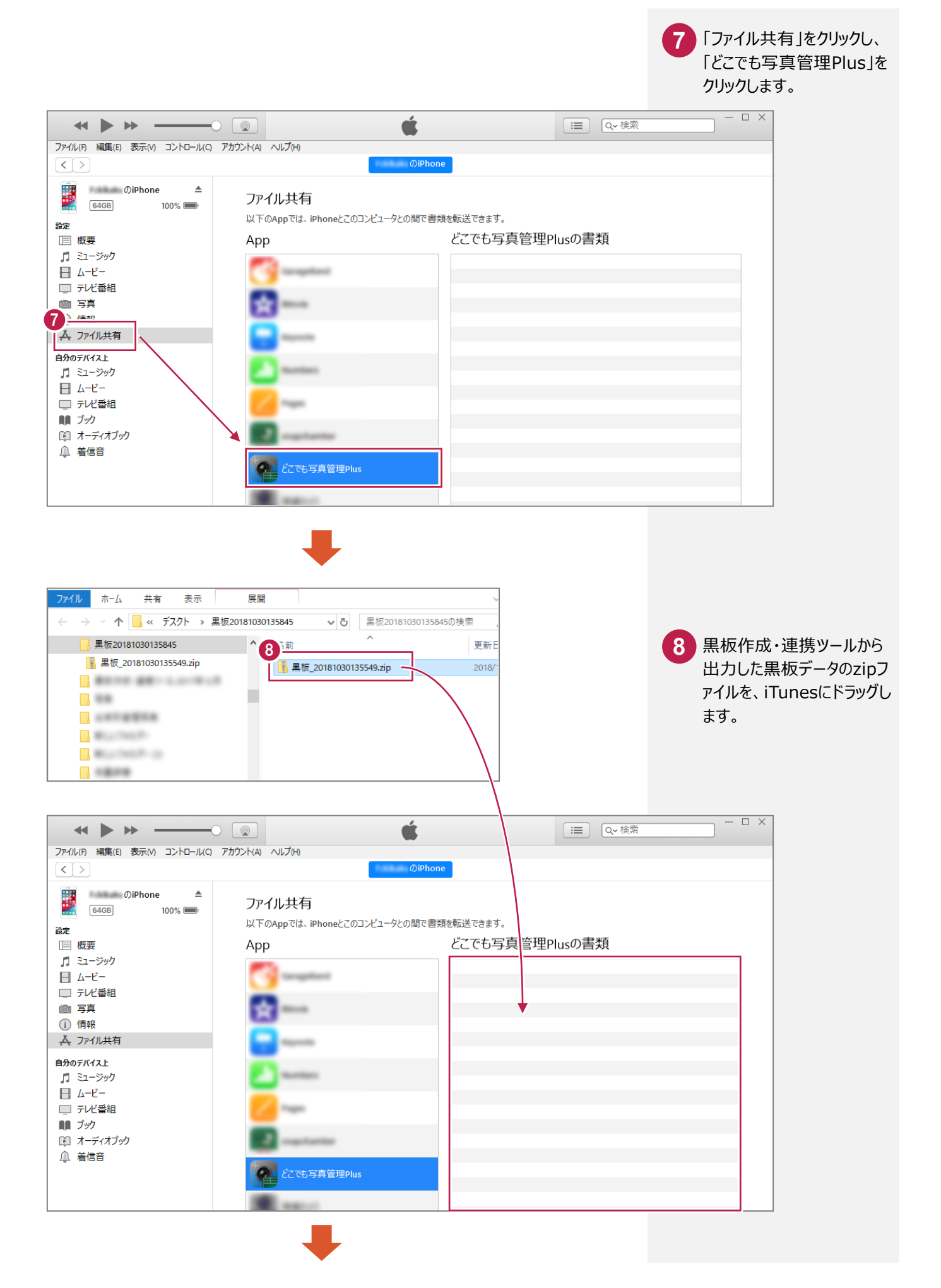

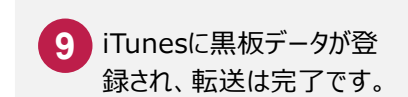

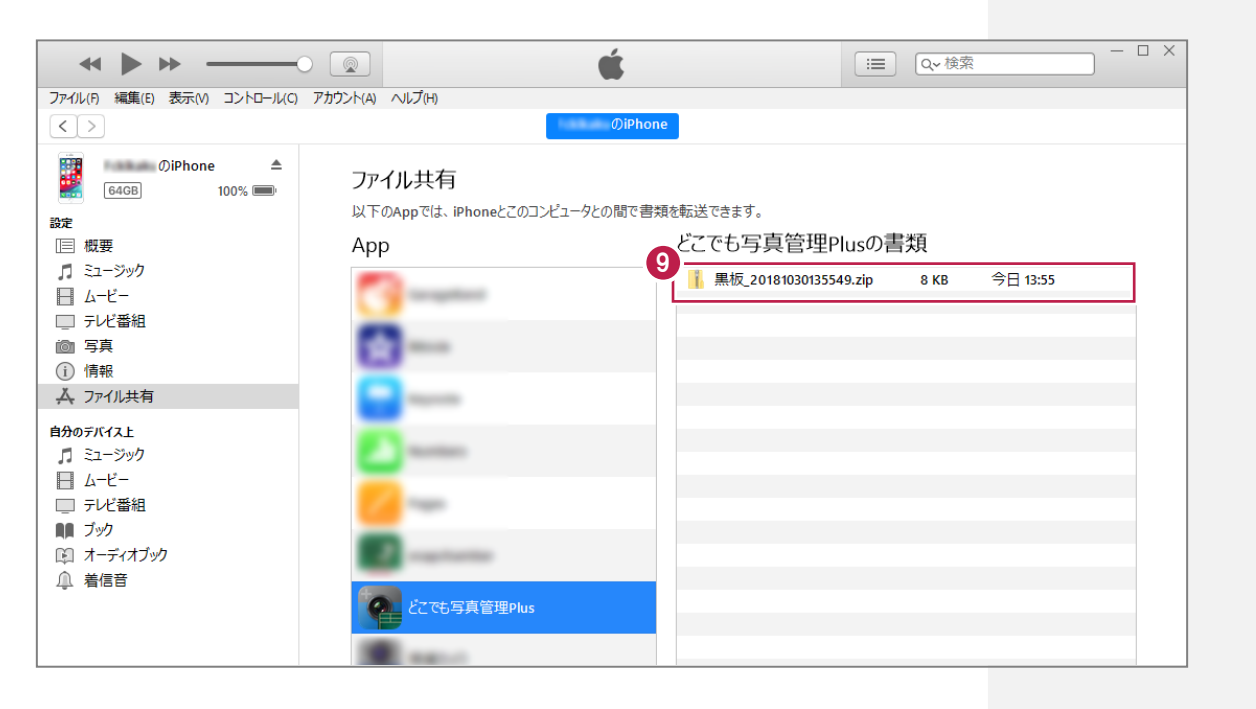

### 2-4 黒板を土木版カメラアプリに転送

必要な黒板一式を作成後、黒板データを土木版カメラアプリに転送します。転送する方法は2通りあります。

Wi-Fiを使った転送

iTunes を使った転送

それぞれの転送操作を説明します。

#### 黒板データを転送する(Wi-Fi を使った転送)

Wi-Fiを使い黒板データを転送する場合、PCとiPadが接続するネットワークは同一のネットワーク内である必要があります。 また、データ転送する際は事前に土木版カメラアプリでサーバー起動をしておく必要があります。

事前に土木版カメラアプリで

サーバー起動

黒板作成・連携ツールでサーバーに 接続してデータ転送

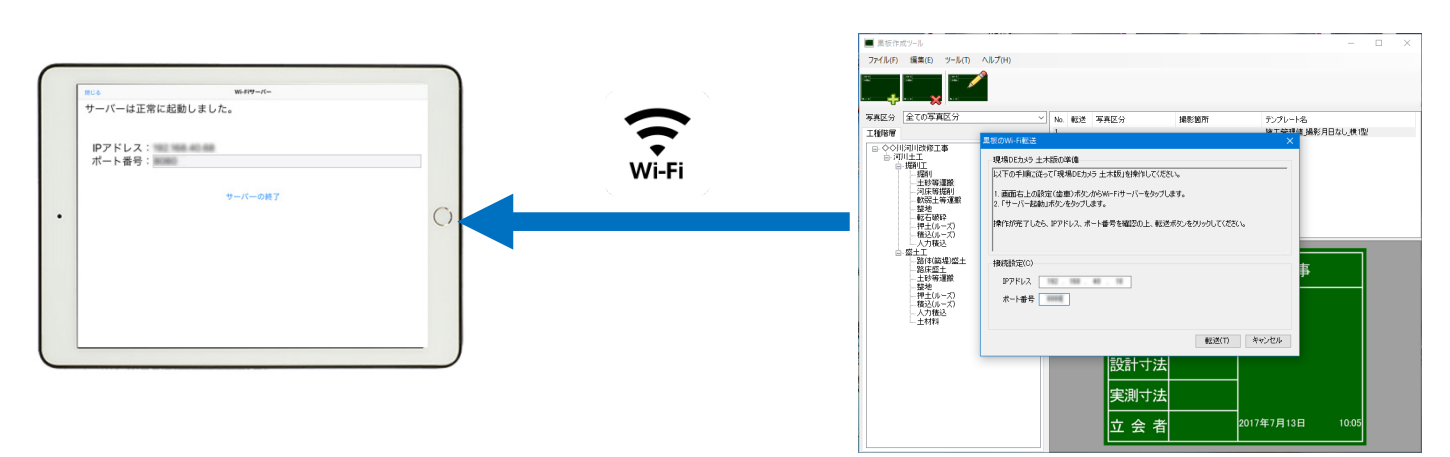

| <ul> <li>黒板作成ツー</li> <li>ファイル(E) 編</li> </ul> | ル<br>隼(E) ツール(T)                                  | ヘルプ(H) |        |      |                                                                                                    |                                                                  | -                    | - 🗆           | ×       |
|-----------------------------------------------|---------------------------------------------------|--------|--------|------|----------------------------------------------------------------------------------------------------|------------------------------------------------------------------|----------------------|---------------|---------|
| 1974 (17) (17) (18)                           |                                                   |        |        |      |                                                                                                    |                                                                  |                      |               |         |
| 写真区分 全1                                       | ての写真区分                                            | ~      | No. 転送 | 写真区分 | 撮影箇所                                                                                                    | テンプレー                                                            | · K名                 | 42.1711       |         |
|                                               | にな修工事 エ リエ 加加 加加 加加 加加 加加 加加 加加 加加 加加 加加 加加 加加 加加 |        |        |      | <ul> <li>全選択(A)</li> <li>選択の切り替え(I).</li> <li>選択した黒板の領</li> <li>選択した黒板の領</li> <li>選択した黒板の割</li> <li>選択した黒板の差</li> <li>メンスキロ事業通知</li> <li>現場DEカメラ転送</li> </ul> | Ctrl+A<br><br>集(E)<br>除(D)<br>写(C)<br>し替え(R)<br>NuをごくC)<br>(T) ▶ | 選択した果板               | owi-Fitakik(V | V)      |
|                                               |                                                   |        |        | 工事   | 名◇◇川河                                                                                                    | 「川改修工                                                            | <b>上</b> 八0人開始<br>[事 |               | 027 T.F |
|                                               |                                                   |        |        | Т    | 種河川土エ                                                                                                    | - 掘削状》<br>-                                                      | 兄                    |               |         |
|                                               |                                                   |        |        | 位    | 置KP7255(C                                                                                                    | $\mathbf{c}$                                                     |                      |               |         |
|                                               |                                                   |        |        | 設計、  | └法w=1.60m                                                                                                    | ·                                                                |                      |               |         |
|                                               |                                                   |        |        | 実測、  | ⁺ <b>法</b> w=m                                                                                                    | //                                                               | mme                  |               |         |
|                                               |                                                   |        |        |      | <b></b>                                                                                                    |                                                                  |                      |               |         |

1 転送対象の黒板を選択し て、右クリックし [現場DE カメラ転送] — [選択した 黒板のWi-Fi転送] をクリ ックします。

> ※黒板を選択した状態で [ツール]メニューからでも 同じ動作をします。 ※黒板を複数選択すること も可能です。

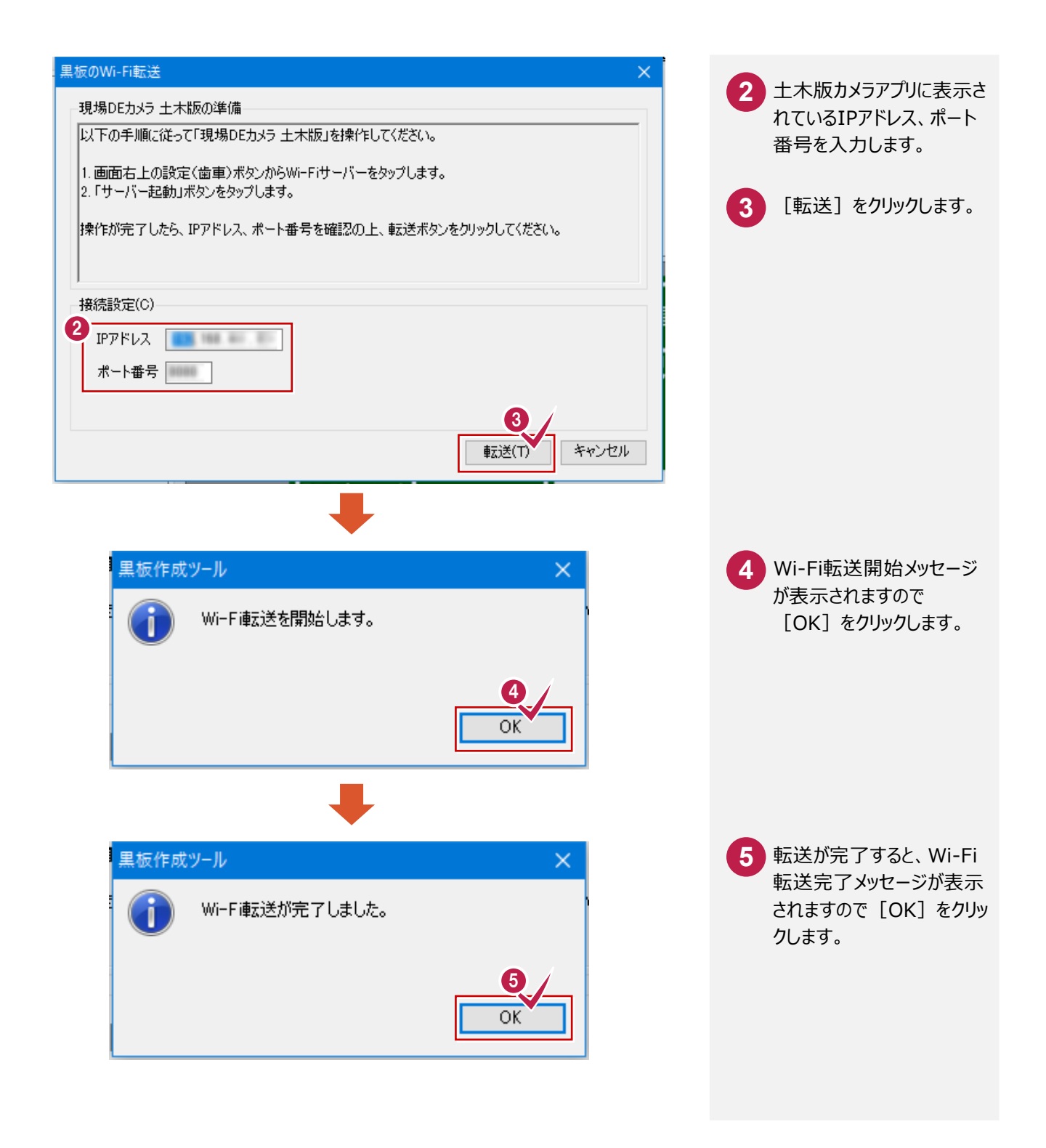

#### 黒板データを転送する(iTunes を使った転送)

Wi-Fi 転送が行えない場合などに黒板データを転送する場合は、iTunes を使い黒板転送を行うことが可能です。 iTunes のインストールについては、Apple の Web ページ(https://www.apple.com/jp/)をご覧ください。

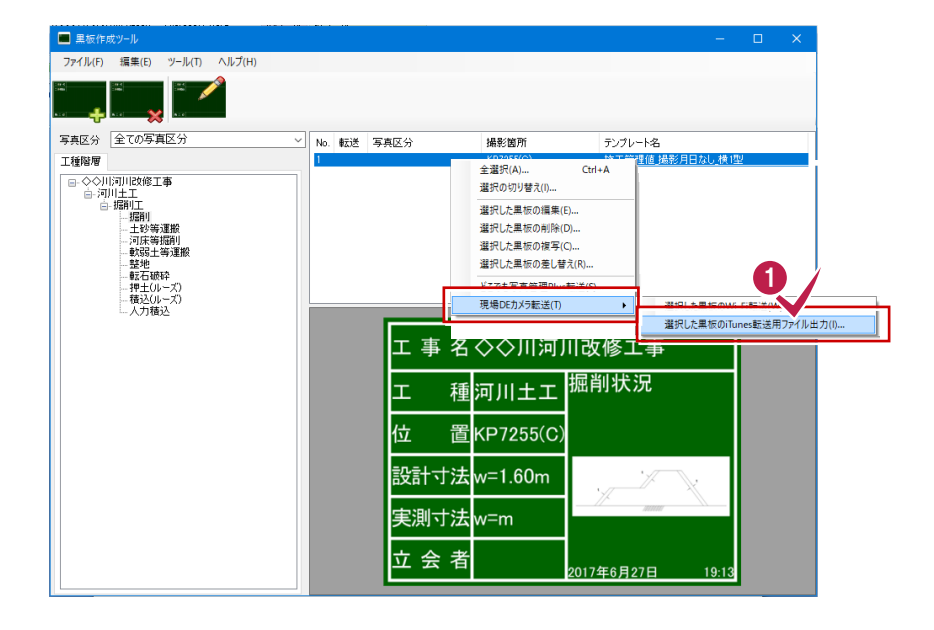

て、右クリックし [現場DEカ メラ転送] — [選択した黒 板のiTunes転送用ファイル 出力]をクリックします。 ※黒板を選択した状態で [ツール]メニューからでも 同じ動作をします。 ※黒板を複数選択すること も可能です。 ※事前にデスクトップなど わかりやすい場所に専用フォ ルダを作成しておくと便利で す。

転送対象の黒板を選択し

1

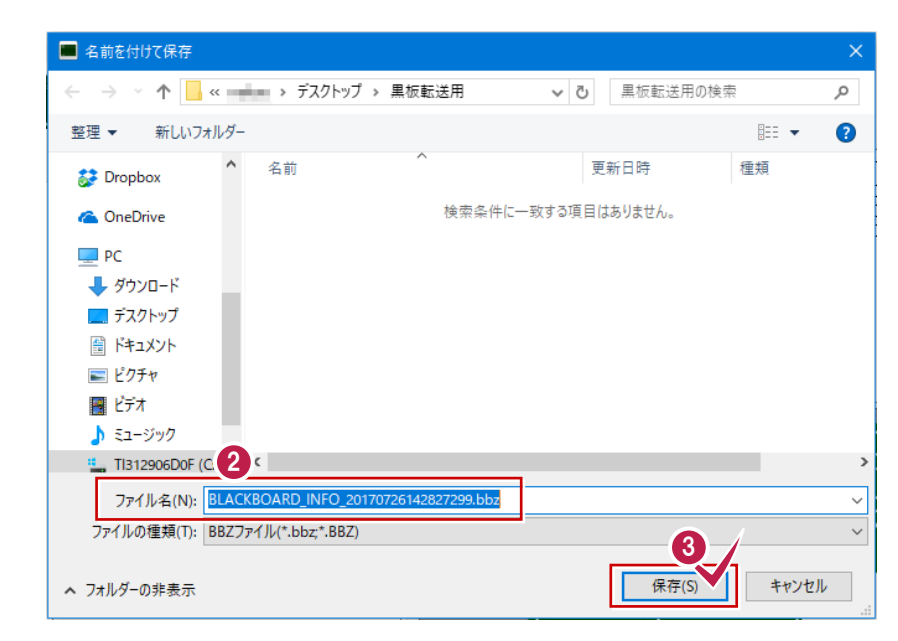

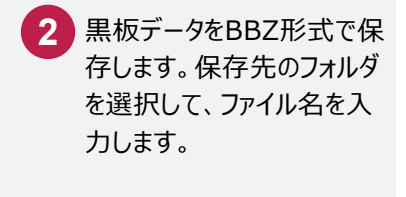

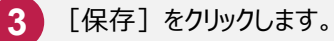

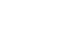

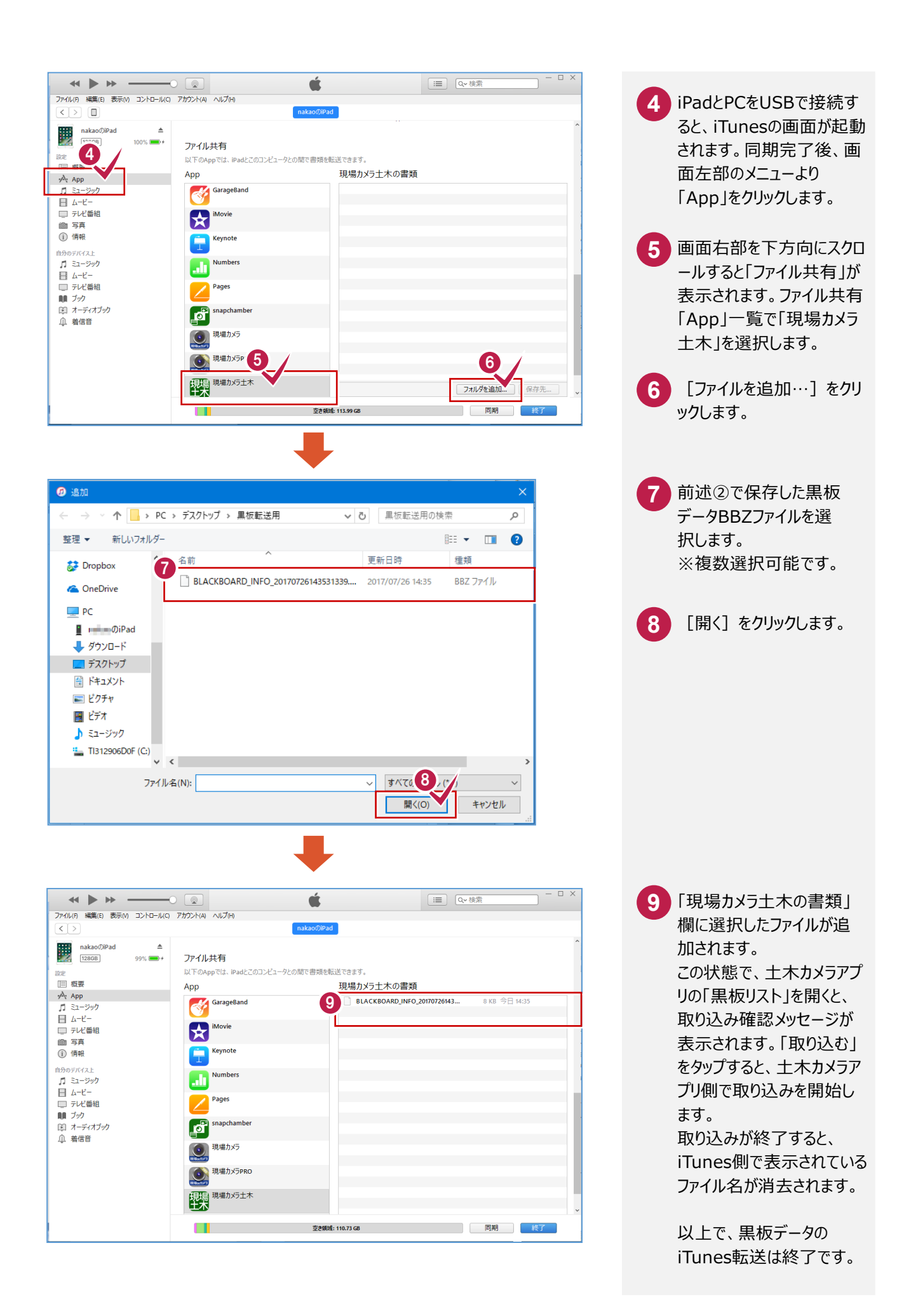

「撮影リストを指定して読み込む」や、「黒板編集画面内の図面ファイル選択」で表示するファイル選択画面の初期表示する 位置(フォルダー)を設定することができます。

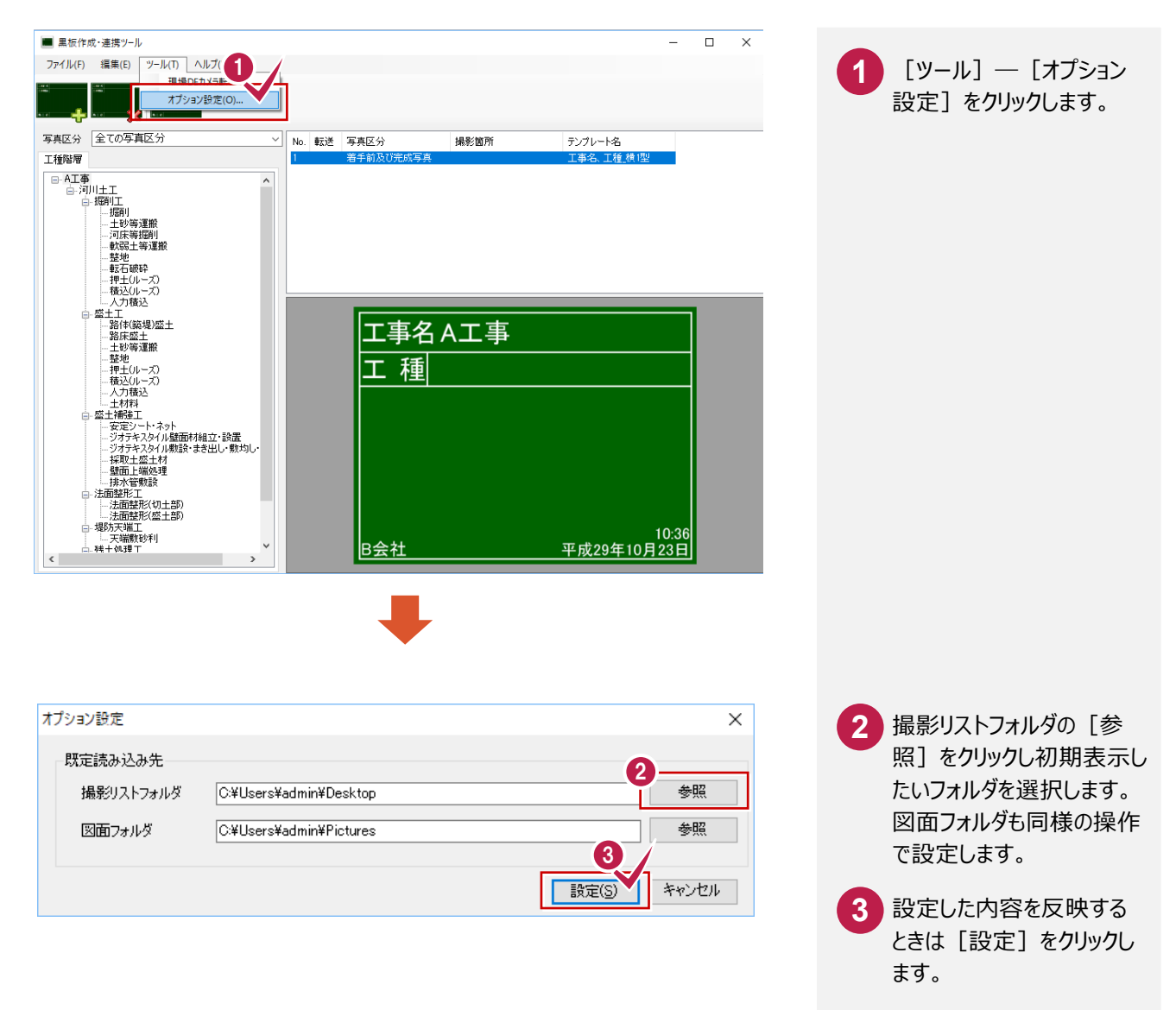

編集した内容を保存します。

※保存せずに黒板作成・連携ツールを終了すると、編集していたデータが失われますのでご注意ください。

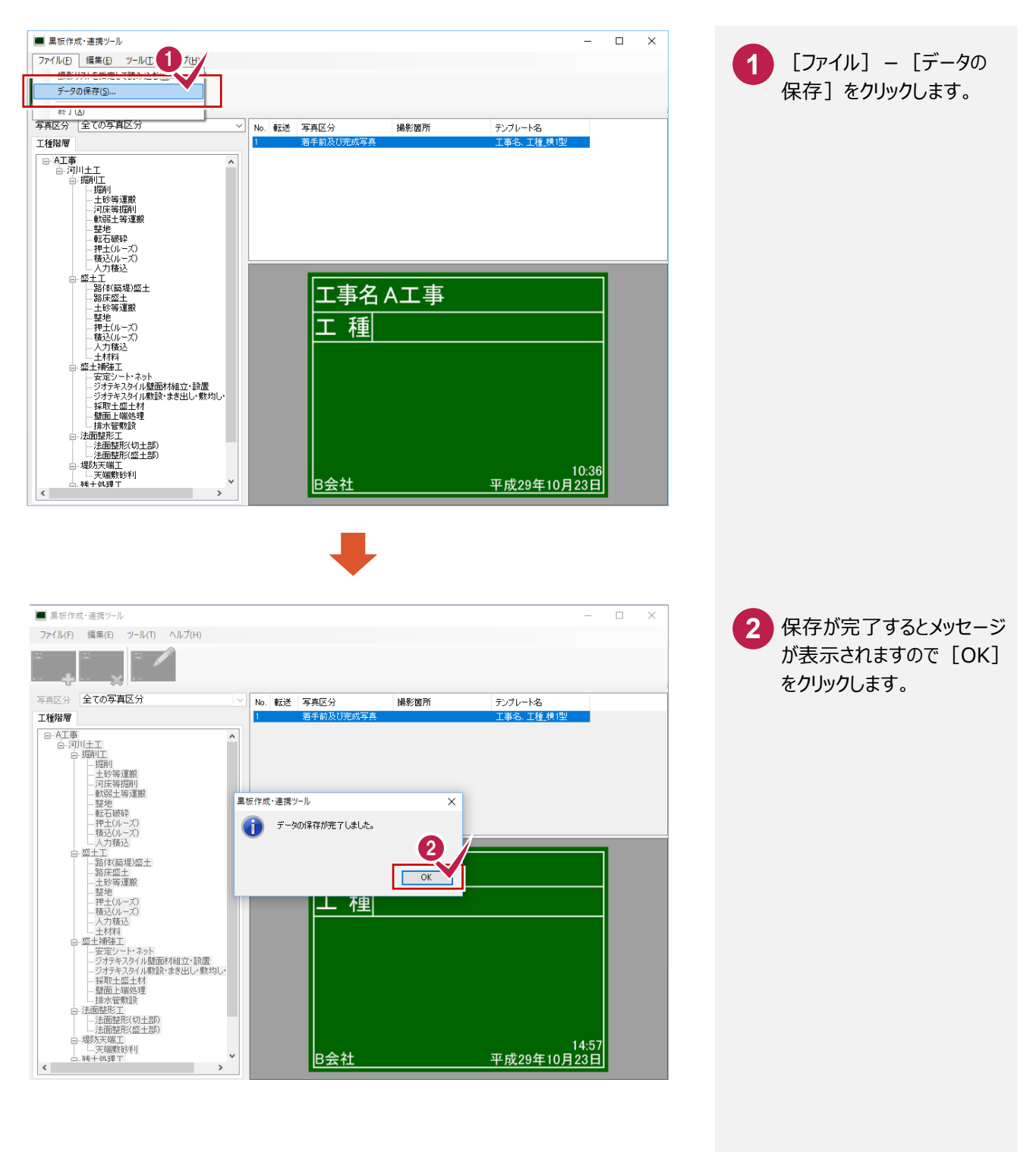

## 本製品の取り扱い及び著作権

- (1) 本ソフトウェアおよび本文の内容の一部または全部を無断転載することは禁止されています。
- (2) 本ソフトウェアおよび本文の内容に関しては、将来予告なく変更することがあります。
- (3) 本ソフトウェアを複数の機械で同時に使用する場合は、機械と同数の本ソフトウェアが必要です。
- (4) 本ソフトウェアの内容については万全を期しておりますが、万一ご不審な点や誤り、記載もれなどお気づきの点がありましたら弊社までご連絡ください。
- (5) 運用した結果の影響については(4)の項にかかわらず、いかなる責任も負いかねますのでご了承ください。
- (6) 弊社以外のソフトウェアに関するお問い合わせはご遠慮願います。

#### (7) データのバックアップについて お客様が作られたデータはお客様にとって大切な財産です。万が一の不慮の事故による被害を最小限にとどめるために、お客様御自身の管理・ 責任において、データは必ず定期的に2か所以上の別の媒体(HDD、CD、DVDなど)に保存してください。 また、いかなる事由におきましても、データの破損により生じたお客様の損害は、弊社では補償いたしかねますのでご了承ください。

- Microsoft、Windowsは、米国Microsoft Corporationの米国およびその他の国における登録商標です。
- Windowsの正式名称は、Microsoft (R) Windows (R) Operating Systemです。
- Adobe、Adobeロゴ、Adobe Acrobat、Adobe Readerは、Adobe Systems Incorporated (アドビシステムズ社)の米国ならびに他の国にお ける登録商標または商標です。
- InstallShield2015
   Copyright © 2015 Flexera Software LLC.All Rights Reserved.
- この製品には、OpenSSL Toolkitで使用するためにOpenSSL Projectによって開発されたソフトウェアが含まれています。 (http://www.openssl.org/)

OpenSSL Project は、このソフトウェアを特定物として現存するままの状態で提供し、法律上の瑕疵担保責任、商品性の保証および特定目的適合 性の保証を含むすべての明示もしくは黙示の保証責任を負いません。起こりうる損害について予見の有無を問わず、「ソフトウェア」を使用したために生じ る、直接的、間接的、付帯的、特別、懲罰的、または結果的損害(代替の製品またはサービスの調達、データまたは利益の喪失、事業の中断などを 含み、他のいかなる場合も含む)については、それが契約、厳格な責任、不法行為(過失の場合もそうでない場合も含む)など、いかなる責任の理論 においても、OpenSSL Projectおよびその寄稿者はその責任を負いません。

この製品には、Eric Young (eay@cryptsoft.com) により作成された暗号化ソフトウェアが含まれています。

この製品には、Tim Hudson (tjh@cryptsoft.com) により作成されたソフトウェアが含まれています。

- 解説画面を含め、本書に記載されている会社名、製品名は各社の商標または登録商標です。
- EX-TREND武蔵は、福井コンピュータホールディングス株式会社の登録商標です。
- TREND-ONE、TREND-FIELD、TREND-POINT、TREND-COREは、福井コンピュータ株式会社の登録商標です。